#### ขั้นตอนและวิธีการใช้งาน E-Service

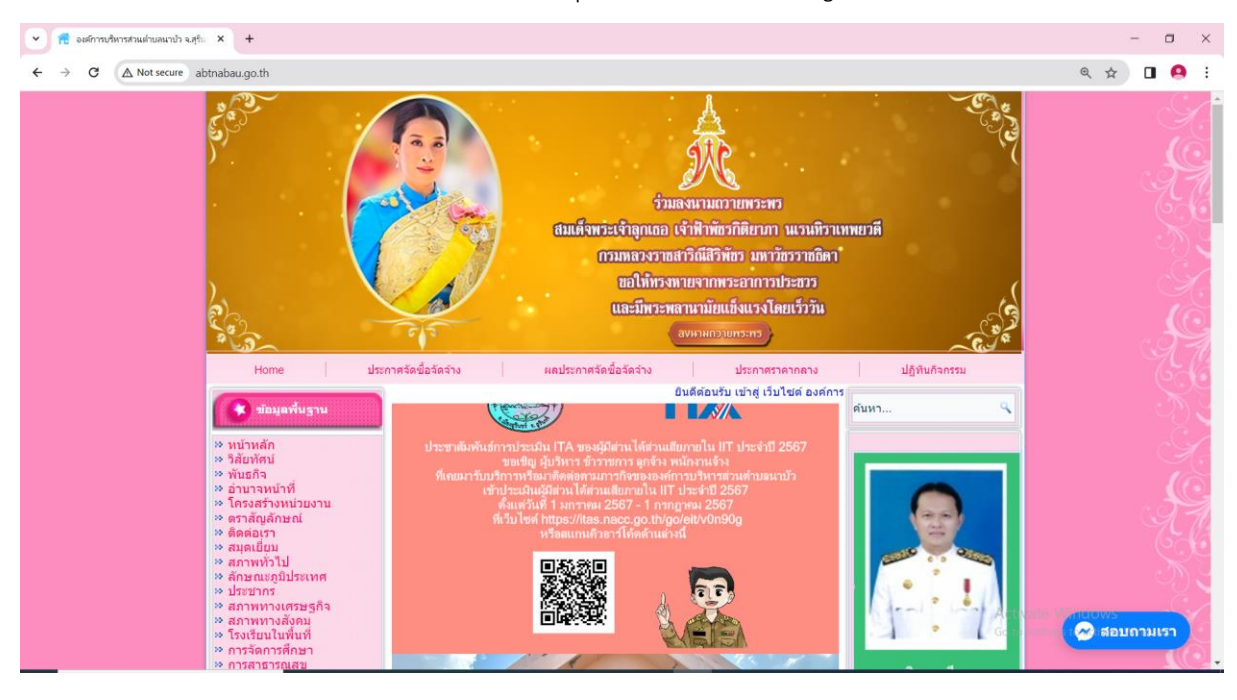

1. เข้าเว็บไซต์ องค์การบริหารส่วนตำบลนาบัว http://www.abtnabau.go.th/

#### 2. คลิก E-Service

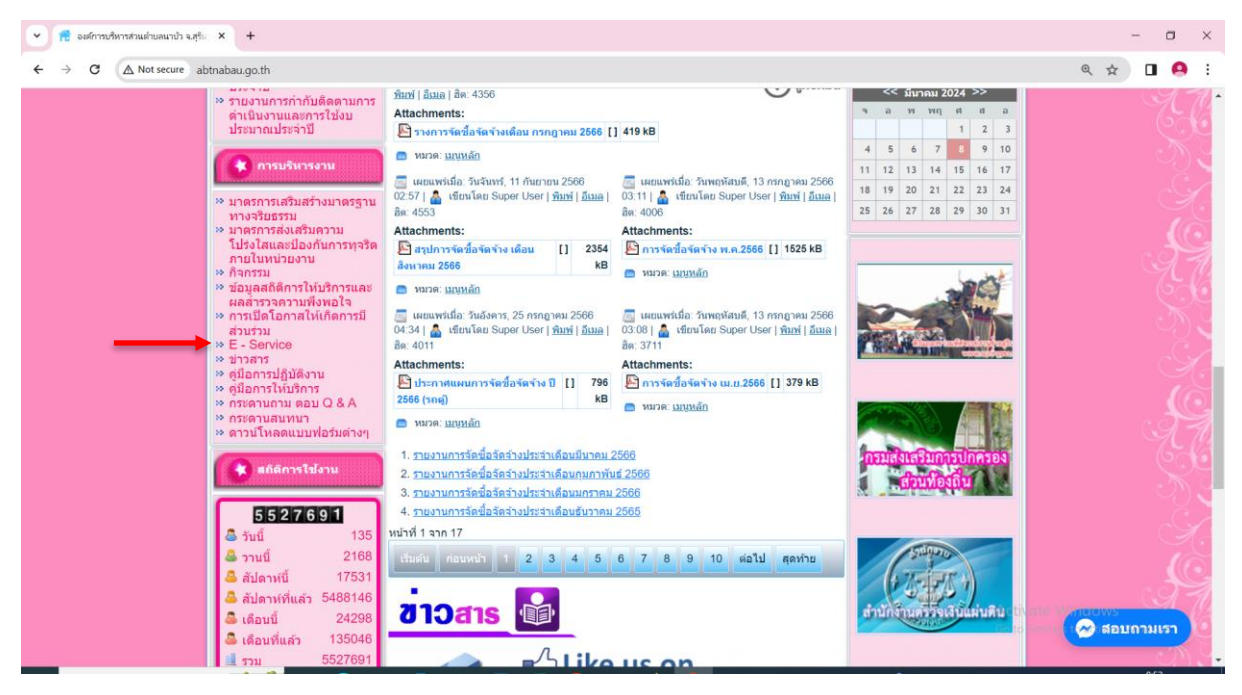

### 3. เลือกหัวข้อในการใช้บริการ

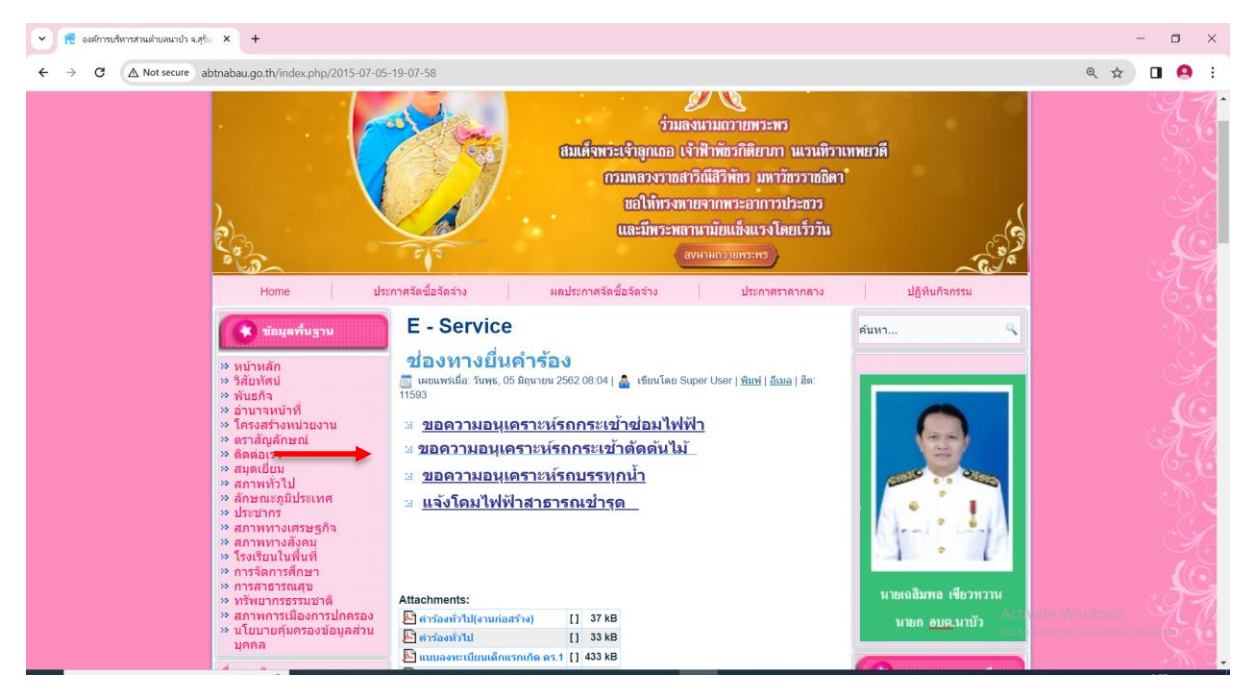

## 4. กรอกข้อมูลให้ครบถ้วน

| 💌 🔲 ซ่อมโคมไฟฟ้าสาธารณะ 🗙 +                                 |                                                                                                    | - 0                                                    |
|-------------------------------------------------------------|----------------------------------------------------------------------------------------------------|--------------------------------------------------------|
| ← → ♂ C to docs.google.com/forms/d/e/1FAIpQLSerZp8WGgmc2YT0 | → C S docs.google.com/forms/d/e/1FAIpQLSerZp8WGgmc2YT04EKFIs6OEYwehmG30FUqfLSMr5Ys3ojE3A/viewform                                                                                                    |                                                        |
|                                                             |                                                                                                    |                                                        |
|                                                             | ช่อมโคมไฟฟ้าสาธารณะ<br>องศ์การบริหารส่วนส่วนสนาบ อำเภอเมืองสุรินทร์ รังหวัดสุรินทร์<br>*ช่อฮินบ คลกลับสุคาณอเรียด ระเจ้าร่อด้านส่วนให้ครบถ้วยทุกข้อ แล้วคลล่ง เพื่อความรวดเร็ว<br>ในการข่อและแปลไฟตา ราณะ |                                                        |
|                                                             | patwalan24@gmail.com สมัยปัญชี<br>🕞 ในไข้รวมกับ                                                                                                    |                                                        |
|                                                             | * ระบุว่าเป็นสาถามที่จำเป็น                                                                                                    |                                                        |
|                                                             | •<br>tuň<br>mm/dd/yyyy D                                                                                                    |                                                        |
|                                                             | ชื่อ-นามสกุล ผู้แจ้ง *<br>สำคอบของคุณ                                                                                                    |                                                        |
| 8                                                           | สถามที่ ที่โดมให้ฟ้าสาขารณะข่ารุด *                                                                                                    | Activate Windows<br>Go to Settings to activate Windows |

# 5. เมื่อกรอกข้อมูลครบถ้วนแล้ว ให้กดส่ง

| 🔹 📧 ซ่อมโดมไฟฟ้าสารารณะ 🗙 +                                                                                   |                                                                                                    | - 🗆 ×                               |  |  |
|----------------------------------------------------------------------------------------------------|----------------------------------------------------------------------------------------------------|-------------------------------------|--|--|
| ← → C 😅 docs.google.com/forms/d/e/1FAIpQLSerZp8WGgmc2YT04EKFIs6OEYwehmG30FUqfLSMr5Ys3ojE3A/viewform Q 🛧 🛙 🙆 🗄 |                                                                                                    |                                     |  |  |
|                                                                                                    | patwalan24⊚gmail.com สกับปญช 🖉<br>เรื ในใช้รวมกัน                                                                              | •                                   |  |  |
|                                                                                                    | * ระบุว่าเป็นสากามที่จำเป็น                                                                                                    |                                     |  |  |
|                                                                                                    | •                                                                                                    |                                     |  |  |
|                                                                                                    | รนที                                                                                                    |                                     |  |  |
|                                                                                                    | mm/dd/yyyy 🗖                                                                                                    |                                     |  |  |
|                                                                                                    | ชื่อ-นามสกุด ผู้แจ้ง *                                                                                                    |                                     |  |  |
|                                                                                                    | สำคอบของคุณ                                                                                                    |                                     |  |  |
|                                                                                                    |                                                                                                    |                                     |  |  |
|                                                                                                    | สถานที่ ที่โคมให้ฟ้าสาธารณะข่ารุด *                                                                                            |                                     |  |  |
|                                                                                                    |                                                                                                    |                                     |  |  |
|                                                                                                    | laan 👻                                                                                                    |                                     |  |  |
|                                                                                                    |                                                                                                    |                                     |  |  |
|                                                                                                    | 108199W -                                                                                                    |                                     |  |  |
|                                                                                                    | สำคอบของคุณ                                                                                                    |                                     |  |  |
| $\longrightarrow$                                                                                             | ส่ง                                                                                                    |                                     |  |  |
|                                                                                                    | ท้ามส่งรงใสก่านใน Google ฟลร์ม                                                                                                 |                                     |  |  |
|                                                                                                    | เนื้อหานี่มีได้ถูกสร้างขึ้นหรือสับรองโดย Google <u>รายภาษการอะเมืด</u> - <u>ช่อกำหนดในการให้บริการ - นโยมายความเป็นส่วนตัว</u> | Activate Windows                    |  |  |
| jii                                                                                                    | Google ฟอร์ม                                                                                                    | CO IS Settings to activate windows. |  |  |

## 6. เมื่อส่งสำเร็จ จะแสดงหน้าจอดังนี้

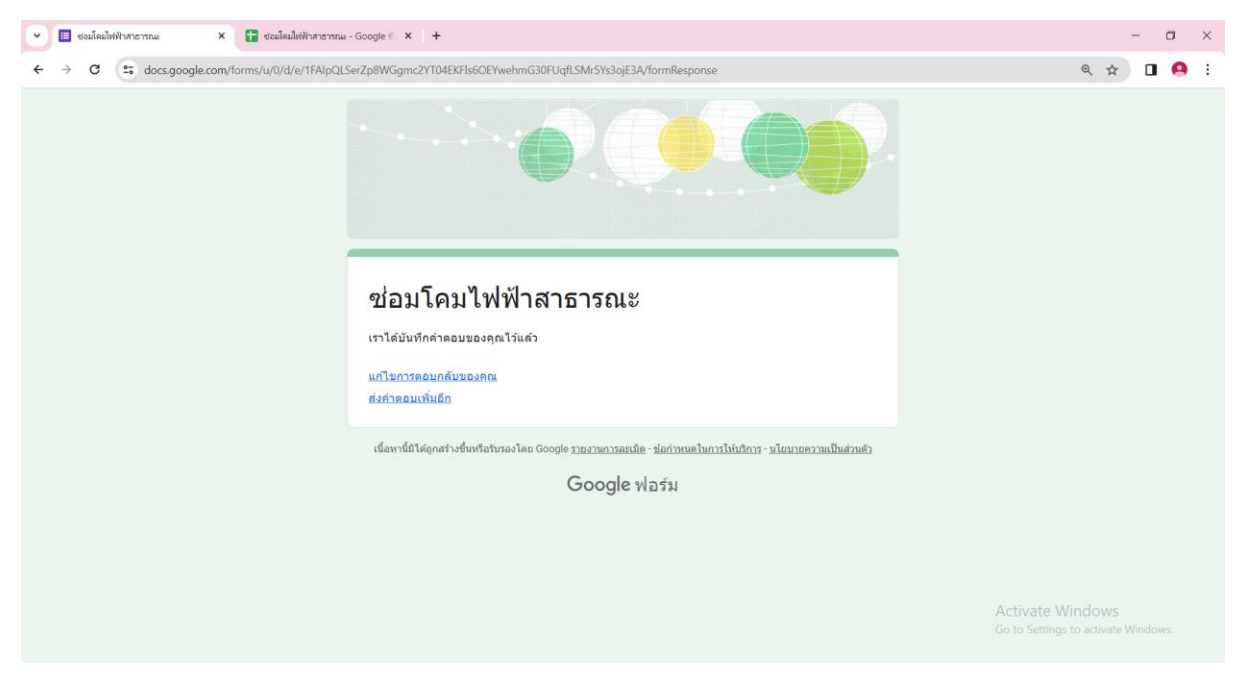